- PANTUM 8 이미지 업데이트 방법 -

# ※ 주의사항

이미지 업그레이드 시 기기에 저장된 데이터가 모두 삭제됩니 다. 중요한 데이터는 업그레이드 전 백업하시기 바랍니다.

### 1. 드라이버 설치 방법

업그레이드 프로그램

→알집 등의 압축 프로그램으로 다운 받은 이미지 업그레이드 프로그램의 압축을 해제합니다.

기기의 전원이 켜져 있으면 전원을 끄고 컴퓨터에 USB 케이블을 연결하고 볼륨+ 버튼을 누른 상태에서 전원 버 튼을 누르고 약 2초 후 전원버튼 > 볼륨 + 버튼 순으로 때면 아래 그림과 같이 새로운 장치 드라이버를 설치하 는 메시지가 나타납니다.

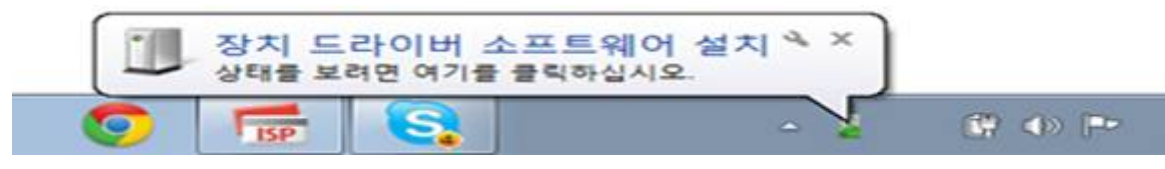

시작 메뉴 > 제어판 > 장치 관리자를 열면 아래 그림과 같이 알 수 없는 장치가 생성되어 있습니다. ● XP의 경우 바탕화면 내컴퓨터 > 마우스우클릭 > 관리 > 장치관리자입니다.

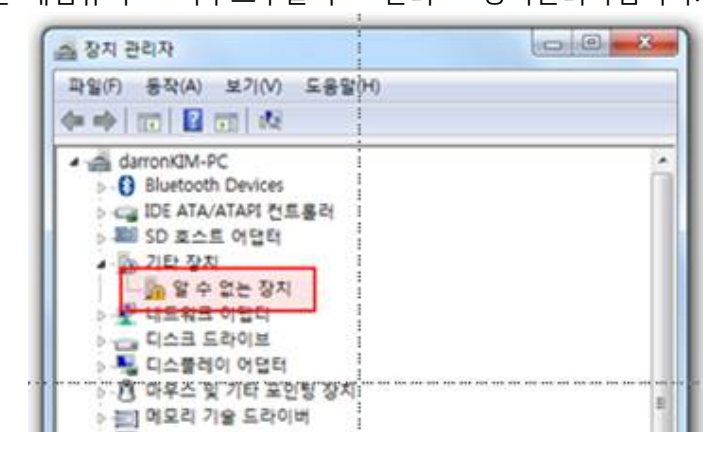

알 수 없는 장치를 마우스 오른쪽 클릭한 후 **드라이버 소프트웨어 업데이트를** 클릭합니다.

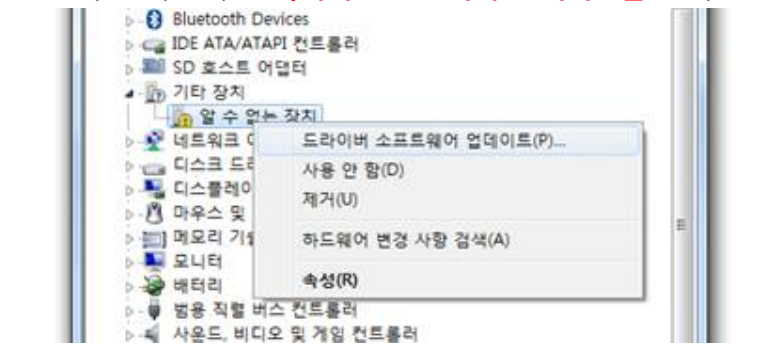

컴퓨터에서 드라이버 소프트웨어 찾아보기를 클릭합니다.

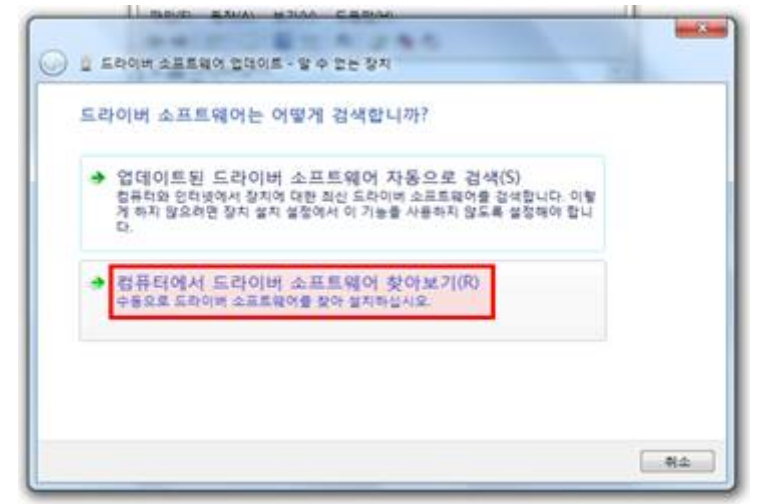

 XP의 경우 하드웨어 업데이트 마법사 시작 > 이번만 연결체크 > 목록 또는 특정위치 설치 >검색할 때 다음 위치포함 > 찾아보기 순으로 진행됩니다.

| O 📋 도착이버 소프트웨어 업데이트 · 왕 수 업는 장치                                                                   | × |
|---------------------------------------------------------------------------------------------------|---|
| 경퓨터에서 드라이버 소프트웨어를 찾아봅니다.<br>다동 위치에서 드라이버 소프트웨어 정석<br>문화:2012년(1997) - 문화(2012)<br>문화 북어 포함(1)     |   |
| → 컴퓨터의 장치 드라이버 목록에서 직접 선택(L)<br>이 목록에는 잘치와 호환되는 설치 드라이버 소프트웨어 및 동일한 범주에서 모든 드라이버<br>소프트웨어를 표시합니다. |   |
| D#20                                                                                              | 2 |

압축을 해제한 이미지 업그레이드 프로그램에서Driver 폴더를 찾아 자신의 OS에 맞는 폴더를 지정합니다.

| No. 1 |                                       |                                       |                                       |
|-------|---------------------------------------|---------------------------------------|---------------------------------------|
| /er   |                                       |                                       |                                       |
| 36    |                                       |                                       | 찾아보기(R)                               |
| 2000  |                                       |                                       |                                       |
| vista |                                       |                                       |                                       |
| win7  |                                       | -                                     |                                       |
|       |                                       |                                       |                                       |
|       |                                       |                                       |                                       |
| 화 9   | 년                                     | 는 물건 방                                | 범주에서 모든 드라이버                          |
|       | 54<br>36<br>2000<br>vista<br>win7<br> | 54<br>36<br>2000<br>vista<br>win7<br> | 54<br>36<br>2000<br>vista<br>win7<br> |

※ 주의

Driver 안에 x86(32비트용), x64 (64비트용) 폴더로 나누어있으며 폴더중 해당PC에 운영체제를 선택해줍니다.

#### \*내 컴퓨터 비트 확인방법

- XP //내컴퓨터 > 마우스 우측클릭 > 일반 > 시스템 (비트표시없음은 32비트)
- WINDOW 7 내컴퓨터 > 마우스 우측클릭 > 시스템 종류

Windows 보안 메시지가 표시되면 이 드라이버 소프트웨어를 설치합니다.를 클릭합니다.

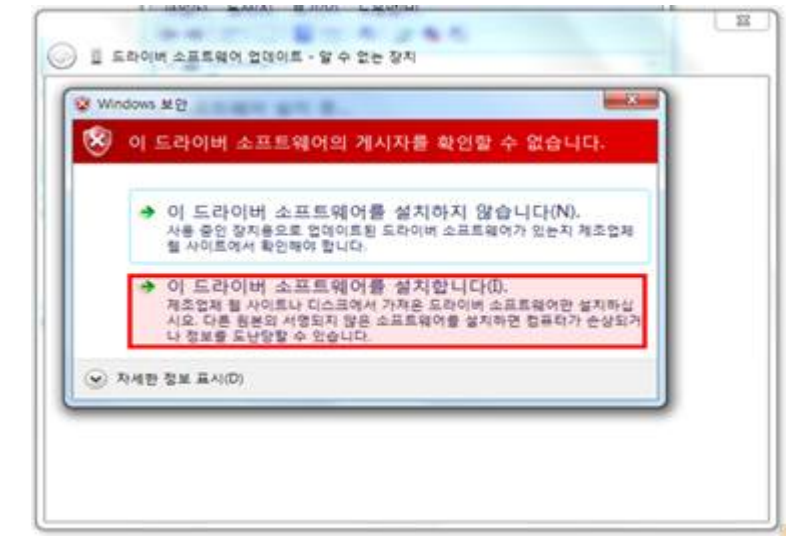

드라이버 소프트웨어 업데이트가 완료되었습니다. 닫기를 클릭합니다.

| 이 프라이버 소프트웨어 전데이트 - KKSD Device |         |
|---------------------------------|---------|
| 드라이버 소프트웨어를 업데이트했습니다.           |         |
| 다음 장지의 드라이버 소프트웨어 설치를 완료했습니다.   |         |
| RX30 Device                     |         |
| 100                             |         |
|                                 |         |
|                                 |         |
|                                 |         |
|                                 |         |
|                                 |         |
|                                 | 5F7((C) |
|                                 | 1007    |

장치 관리자에 디바이스 드라이버가 정확하게 설정된 것을 확인할 수 있습니다.

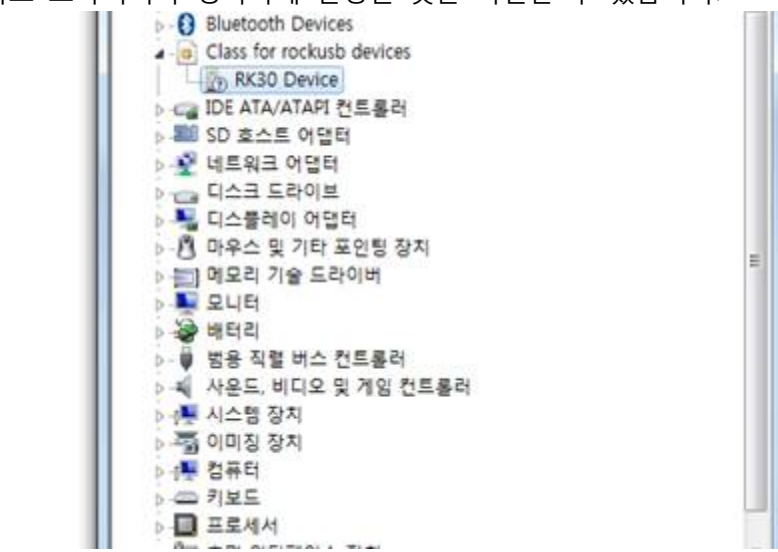

## 2. 이미지업데이트 방법

이미지 파일

→알집 등의 압축 프로그램으로 다운 받은 이미지 파일의 압축을 해제합니다.

다운로드 받으신 파일 압축푼 폴더안에 RKBatch TOOL을 실행시켜줍니다. RKBatchTool를 실행하면 아래 그림과 같이 표시됩니다. 아래 빨간 박스를 선택하여 언어를 영문(英文)으로 변경 합니다.

| > h281.                        | I.A. v2.5 |                    |         | lander aller a |
|--------------------------------|-----------|--------------------|---------|----------------|
| 图件信息<br>图件位置<br>图件版本<br>8001版本 | 1.        | 图件的图时间<br>2007的图时间 | 支持无所    |                |
|                                |           |                    |         |                |
| 道線设备                           | -1-1-3    | 2                  | Ξ       |                |
| 건어 설정                          | 변경        | 6                  | Z       |                |
|                                |           | 10 10 R            | 切換 一 清空 | 算存 意志          |

우측 상단의 빨간 박스를 클릭하여 이미지 파일을 불러 옵니다.

| FW Path                      |                       |             |  |
|------------------------------|-----------------------|-------------|--|
| FW Ver.<br>BOOT Ver.         | FW Time<br>BOOT Time: | Support Chi |  |
|                              |                       |             |  |
|                              |                       |             |  |
|                              |                       |             |  |
| Connected Device             | ż                     |             |  |
| Connected Device<br>21-2-2-3 | 2                     | 2           |  |

#### ※ 주의

좌측 하단의 Connected Devices의 1~8번 사각 박스 중 한 개의 박스가 녹색으로 표시되어야 이미지 업그레이드 를 할 수 있는 상태입니다. 만약 녹색으로 표시되지 않는다면 이미지 업그레이드용 USB드라이버가 제대로 설치 되지 않은 것이니 먼저 USB 드라이버를 정확하게 다시 설치한 후 이미지 업그레이드를 시도하시기 바랍니다. 이미지 파일 불러오기가 완료되었습니다. **하단의 Switch → Restore**를 차례로 클릭합니다.

이미지 업그레이드가 진행되고 있는 상태입니다.

| Firmware in<br>FW Path: | C:\Becksg\ts                                                                                                    | 15/update ing    |                     |               |                                                                                                    |    |
|-------------------------|----------------------------------------------------------------------------------------------------|------------------|---------------------|---------------|----------------------------------------------------------------------------------------------------|----|
| FW Vec.                 | 4.0.04                                                                                                    | FW Time:         | 2012-09-05 12 30 49 | Support Chip: | NO                                                                                                    |    |
| BOOT WC                 | 1.16                                                                                                    | BOOT Time:       | 2012-09-29 17:56 30 |               |                                                                                                    |    |
| Laper 2-1-2             | -2-3) Get Flas                                                                                                  | hInfo Success    |                     |               |                                                                                                    | 13 |
| Lagran 2-1-2            | -2-3) Irepure                                                                                                   | II0 S14/1        |                     |               |                                                                                                    |    |
| Lever 2-1-2             | -2-3) Trapara                                                                                                   | III Increas      |                     |               |                                                                                                    |    |
| Lagar 2-1-2             | -2-37 Devalead                                                                                                  | IDD Start        |                     |               |                                                                                                    |    |
| Layer 2-1-1             | -2-37 Developed                                                                                                 | TTO Delices      |                     |               |                                                                                                    |    |
| Layer 2-1-5             | -2-37 Report Do                                                                                                 | vice preve       |                     |               |                                                                                                    |    |
| Lawer 2-1-2             | -2-3) Tait For                                                                                                  | Loader Start     |                     |               |                                                                                                    |    |
| Lurer 2-1-0             | -2-30 Tait For                                                                                                  | Loader Success   |                     |               |                                                                                                    |    |
| Lapar 2-1-0             | -2-37 Test Der                                                                                                  | ice Start.       |                     |               |                                                                                                    |    |
| Lever 2-1-2             | -2-37 Test Des                                                                                                  | ire Success      |                     |               |                                                                                                    |    |
| Layer 2-1-2             | -2-32 Steel est                                                                                                 | Titterare Start. |                     |               |                                                                                                    |    |
|                         | Reduce -                                                                                                    |                  |                     |               |                                                                                                    |    |
| Convected               | Devices                                                                                                    | 000000           |                     | 1000          | and the second                                                                                                    |    |
|                         |                                                                                                    |                  |                     |               | 10.35                                                                                                    |    |
| numbers                 | Enmanar 7%                                                                                                    |                  |                     |               |                                                                                                    |    |
| CHILDRY.                |                                                                                                    |                  |                     |               |                                                                                                    |    |
|                         | 5                                                                                                    | 1.1              |                     | 100           | 10.00                                                                                                    |    |
|                         | Definition of the second second second second second second second second second second second second second se | libdil           |                     | 100           | and the second second s |    |
|                         |                                                                                                    |                  |                     |               |                                                                                                    |    |
|                         |                                                                                                    |                  |                     |               |                                                                                                    |    |
|                         |                                                                                                    |                  |                     |               |                                                                                                    |    |

이미지 업그레이드가 완료되면 사각 박스의 녹색이 회색으로 변경되며 기기가 자동으로 재부팅 됩니다.

기기가 정상적으로 재부팅 되면 USB 케이블 연결을 해제하시고 사용하시면 됩니다.

※ 참고

이미지 업그레이드가 정상적으로 완료되면 Upgrade Done Success<1> Fail<0>으로 표시됩니다. 만약 Fail<1>로 표시된다면 이미지 업그레이드가 실패한 것이니 이미지 업그레이드를 다시 진행하시기 바랍니다.

기타 문의사항은 고객센터로 문의주시면 부분적으로 상세히 안내해드리겠습니다. 감사합니다.